## I 学級活動・校務での活用

## (3) 児童・生徒や保護者への連絡、アンケート調査(Classroom、Forms)

| ( )   |                                                           |  |  |
|-------|-----------------------------------------------------------|--|--|
| テーマ   | ①学校行事の振り返り(Classroom、Forms)                               |  |  |
| ねらい   | ・Google Forms にて、学校行事の振り返りのアンケートを作成できる                    |  |  |
|       | ・作成したアンケートを児童生徒に配布し、回収ができる                                |  |  |
|       | ・配布したアンケートの結果を確認し、データを利用できる                               |  |  |
| 所要時間  | 約 40 分                                                    |  |  |
| 準 備 物 | ①各受講者の Google Workspace のアカウント                            |  |  |
|       | ②タブレット端末もしくは PC 端末(受講者1人1台)                               |  |  |
|       | ③プロジェクタ等への表示用 PC(タブレット)端末1台                               |  |  |
|       | ④受講者4名程度の班編制(当日でもよい)                                      |  |  |
|       | ・ICT 活用指導カステップアッププログラムの動画                                 |  |  |
|       | ※該当部分を視聴した後、動画を止めて演習を行う。                                  |  |  |
|       | (ステップ1)Classroom II 課題の配布と回収                              |  |  |
|       | (ステップ2)アンケート・小テスト Google フォームの使用法                         |  |  |
|       |                                                           |  |  |
| 備考    | ・Google Formsの作成例 回答 第二                                   |  |  |
|       | 学校行事の振り返りのアンケート(アンケート)                                    |  |  |
|       | ・クラス作成のポイント (※「1(1)クラスの作成と利用」で作成したクラスを使用してもよい)            |  |  |
|       | 4 人班の場合、教師2名、児童生徒2名のクラスを各自で作成する。なお、作成者は教                  |  |  |
|       | 師として自動的に登録される。                                            |  |  |
|       | 教師の画面で操作手順を確認するとともに、児童生徒の画面を確認することで、授業中の                  |  |  |
|       | 児童生徒の端末の操作指導やトラブル対応をスムーズにできるようにする。なお、表示するクラ               |  |  |
|       | <br>  スの変更は、画面左上の Google Classroom ロゴの左隣「三」(メインメニュー)のクラスで |  |  |
|       | 行うことができる。                                                 |  |  |
|       | ※他の研修パッケージでもこのようにして教師の操作や児童生徒の操作を確認する。                    |  |  |
|       |                                                           |  |  |

## 【研修の進行例】

| 研修の流れ                                      | 時間  | 内容                                                                                                    |
|--------------------------------------------|-----|----------------------------------------------------------------------------------------------------|
| 1 研修の流れの確認                                 | 1分  | ・研修の流れを確認する。                                                                                                    |
| 2 Google へのログイン<br>Google Forms を開く        | 4分  | <ul> <li>・各受講者端末で、ブラウザから、各アカウントを用いてログイン<br/>する。</li> <li><u>Google ログインサイト</u> Google Forms</li> <li><u>Google Forms の使用法(2:12~2:25)</u></li> </ul>                                                           |
| 3 Google Forms でアンケートを<br>作成する             | 10分 | ・動画を参考に、学校行事の振り返りを作成する。<br>Google Formsの使用法(2:26~6:15)<br>Google Forms 作成例                                                                                                    |
| 4 Classroom を用いた課題の<br>配布【教師】              | 5分  | ・動画を参考に、クラスでアンケートを配布する。<br>課題の配布と回収(2:32~4:23)                                                                                                    |
| 5 アンケートに回答【児童生徒】                           | 5分  | <ul> <li>・Classroom で児童生徒として参加しているクラスを表示する。</li> <li>左上「メインメニュー」から「クラス」を選び、表示するクラスを</li> <li>児童生徒で参加しているクラスに変更する。</li> <li>・課題を確認し、配布されたアンケート(Forms)に回答し、</li> <li>「送信」をクリックする。</li> </ul>                    |
| 6 Google Forms のサイトから、<br>作成したアンケートを開く【教師】 | 5分  | ・動画と作成例を参考に、アンケートを作成する。<br>・アンケートにて、回答結果を確認する。<br>・必要に応じて、スプレッドシートで回答結果一覧を作成する。<br>Google Formsの使用法(9:29~10:18)                                                                                               |
| 7 Classroom でアンケート回答<br>結果を確認<br>【教師】      | 5分  | <ul> <li>・Classroom で教師として参加しているクラスを表示する。</li> <li>左上「メインメニュー」から「クラス」を選び、表示するクラスを</li> <li>教師で参加しているクラスに変更する。</li> <li>・課題を確認し、必要に応じて、コメントをつけて返却できること</li> <li>を確認する。</li> <li>課題の配布と回収(6:20~7:20)</li> </ul> |
| 8 グループでの振り返り                               | 5分  | ・グループで研修を振り返り、Google Formsをどのように生かすのか等を交流する。                                                                                                    |